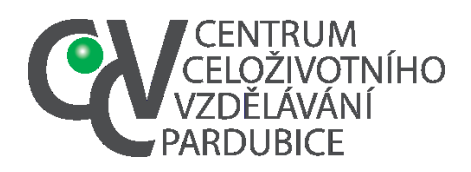

## Přihlášení do krajského kola (nominace účastníků). <u>Přihlášení do krajského kola je úkolem školního koordinátora. V případě, že přenese tuto</u> povinnost na vás, postupujte takto

 Přihlásíte se do informačního systému soutěží a olympiád Pardubického kraje (<u>https://souteze.ccvpardubice.cz/</u>)

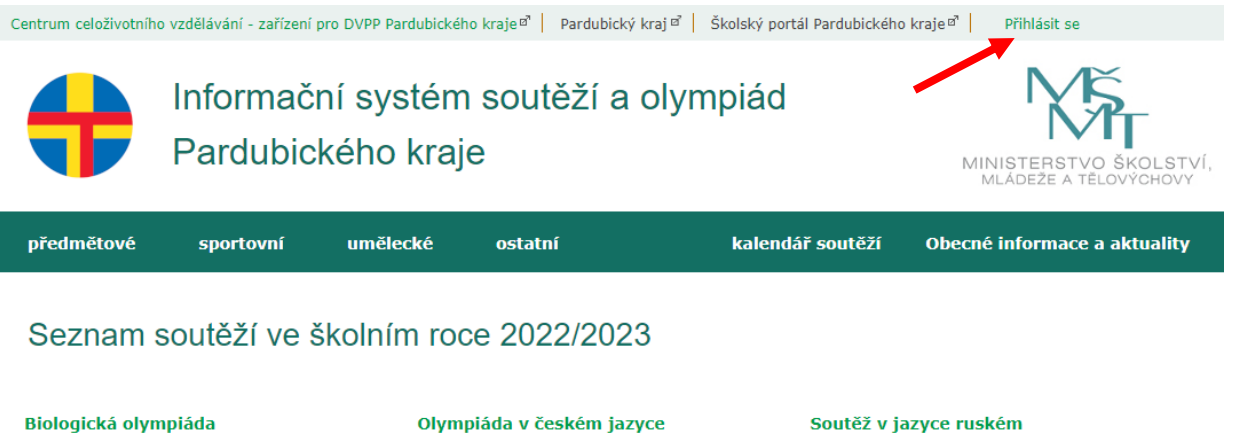

Biologická olympiáda Dějepisná olympiáda Fyzikální olympiáda Chemická olympiáda Matematická olympiáda Matematický klokan Olympiáda v českém jazyce Přírodovědný klokan Pythagoriáda Soutěž v jazyce anglickém Soutěž v jazyce francouzském Soutěž v jazyce německém Soutěž v jazyce ruském Soutěž v jazyce španělském Soutěž v programování Středoškolská odborná činnost Zeměpisná olympiáda

2. Vložíte přístupové údaje (heslo), které vám sdělí školní koordinátor (případně přihlášení provede sám)

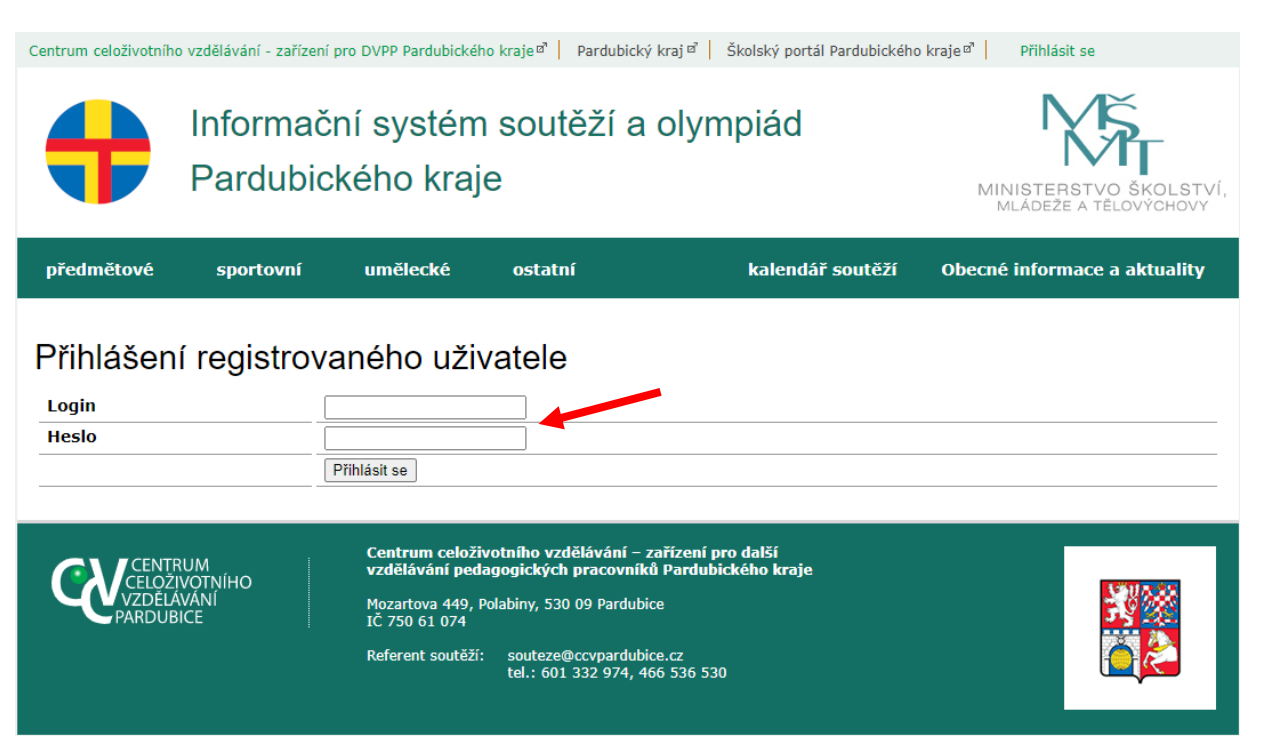

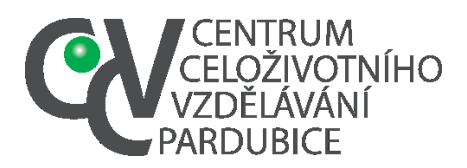

Tel. č.: 466 536 530 E-mail:info@ccvpardubice.cz IČ: 750 61 074 DS: fgjkgy9

## 3. V nabídce vyberete Seznam soutěží v mé škole

| Inform<br>Pardu                                                                                                    | MINISTERSTVO ŠKOLSTVÍ,<br>MLÁDEŽE A TĚLOVÝCHOVY                                                                                                    |                                                 |                                                                         |                                      |  |
|----------------------------------------------------------------------------------------------------|----------------------------------------------------------------------------------------------------|-------------------------------------------------|-------------------------------------------------------------------------|--------------------------------------|--|
| předmětové sportova                                                                                                    | ní umělecké                                                                                                    | ostatní                                         | kalendář soutěží                                                        | Obecné informace a aktuality         |  |
| Tereza                                                                                                    |                                                                                                    |                                                 | Nähled Editace                                                          | Smazat i Seznam Přidat i Uživatelé 🗸 |  |
| login:<br>@ccvpardubice.cz                                                                                                    | Vítejte v systému adm<br>umožní jednoduše evi<br>vyšších kol.                                                                                                    | ninistrace školních so<br>dovat kola soutěží na | outěží Pardubického kraje. Nástroj<br>a vaší škole a nominovat žáky pos | vám<br>stupující do                  |  |
| Oprávnění<br>Údaje, které do systému zavedete, nahrazují od školního roku 2015/2016 zasíl<br>seznamů a výkazů fyzickou či elektronickou poštou.                                                                                                    |                                                                                                    |                                                 |                                                                         | asílání                              |  |
| <b>Skupiny:</b><br>admin                                                                                                    | Nejbližší termíny přihláše<br>Vytvořit školní kolo                                                                                                    | k<br>znam soutěží v mé škole                    |                                                                         |                                      |  |
| Škola: Centrum<br>celoživotního vzdělávání -<br>zařízení pro další vzdělávání<br>pedagogických pracovníků<br>Pardubického kraje                                                                                                    | Přehled nákladů námi pořádaných soutěží<br>Narazíte-li při vytváření školních kol a zavádění účastníků na nejasnosti, pak můžete<br>využít Příručku pro organizátory soutěží nebo kontaktovat referenta soutěží. |                                                 |                                                                         |                                      |  |
| Okres: Pardubického kraje     Referent soutěží       Okres: Pardubický kraj     Centrum celoživotního vzdělávání – zařízení pro další vzdělávání pedagogických pracovníků Pardubického kraje souteze@ccvpardubice.cz       Kontakt     souteze@ccvpardubice.cz |                                                                                                    |                                                 |                                                                         |                                      |  |
| e-mail:<br>@ccvpardubice.cz<br>telefon:                                                                                                    |                                                                                                    |                                                 |                                                                         |                                      |  |

## 4. Vyberete příslušné školní kolo

| Informační systém soutěží a olympiád<br>Pardubického kraje |                            |                                |                                                                               |                                                 | MINIS        | STERSTVO ŠKOLSTVÍ,<br>IDEŽE A TĚLOVÝCHOVY |                                             |
|------------------------------------------------------------|----------------------------|--------------------------------|-------------------------------------------------------------------------------|-------------------------------------------------|--------------|-------------------------------------------|---------------------------------------------|
| předmětové                                                 | sportovní                  | umělecké                       | ostatní                                                                       | kalen                                           | ıdář soutěží | Obecné in                                 | formace a aktuality                         |
| Terminář                                                   |                            |                                |                                                                               |                                                 |              | Seznam (terminá                           | ) Kalendář   Kola 🗸                         |
| název:<br>termín konání 🛩<br>Hledej Vše                    | 2023<br>] termín přihlášek | 2/2023 ♥ ok<br>▼ Ø Garantuji j | res 🗸 🔽 typ<br>á                                                              | ✓ stav                                          | ✓ úroveň     | •                                         |                                             |
| Celkem: 4 K K                                              | 1 ≫ ×<br>jorie↓            |                                | Kolo                                                                          |                                                 | Stav         | Položek<br>Termín<br>konání               | na strànce: 20 V 1/1<br>Termín<br>přihlášek |
| Olympiáda v českém jazyce / I. (2022/2023)                 |                            |                                | Pardubický kraj (kra<br>organizační garant:                                   | ijské)<br>Tereza Jarošová                       | nominace     | 25.04.2023                                | -                                           |
| Olympiáda v českém jazyce / II. (2022/2023)                |                            |                                | Pardubický kraj (krajské) nomir<br>organizační garant: Tereza Jarošová        |                                                 | nominace     | 25.04.2023                                | -                                           |
| Soutěž v jazyce<br>(2022/2023)                             | <b>e anglickém</b> / ZŠ I  | I.A                            | Pardubický kraj (kra<br>organizační garant:<br>odborný garant: Mg<br>Staňková | ajské)<br>Tereza Jarošová<br>r. Jarmila         | nominace     | 26.04.2023                                | 19.04.2023                                  |
| Soutěž v jazyce<br>(2022/2023)                             | <b>e anglickém</b> / VG I  | II.B                           | Pardubický kraj (kra<br>organizační garant:<br>odborný garant: Mg<br>Staňková | i <b>jské)</b><br>Tereza Jarošová<br>r. Jarmila | nominace     | 26.04.2023                                | 19.04.2023                                  |
| Celkem: 4 K                                                | 1 >> >                     |                                |                                                                               |                                                 |              | Položek                                   | na stránce: 20 🗸 1/1                        |

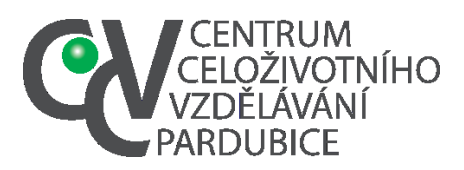

- 5.
- a. Aktivujte nabídku Zde přidejte soutěžící (pokud jste tak neučinili při založení školního kola)

| +                                                                                               | Informačr<br>Pardubicl                                                                                                    | ní systém<br>kého kraj                                                                                                    | i soutěží a<br>e                                                                                                  | olympiád                                                                                       | MINISTERSTVO ŠKOLSTVÍ,<br>MLÁDEŽE A TĚLOVÝCHOVY                              |
|-------------------------------------------------------------------------------------------------|----------------------------------------------------------------------------------------------------|----------------------------------------------------------------------------------------------------|----------------------------------------------------------------------------------------------------|------------------------------------------------------------------------------------------------|------------------------------------------------------------------------------|
| předmětové                                                                                      | sportovní                                                                                                    | umělecké                                                                                                    | ostatní                                                                                                    | kalendář soutěží                                                                               | Obecné informace a aktuality                                                 |
| Soutěž v jaz                                                                                    | zyce anglickér                                                                                                    | Náhled Editace                                                                                                    | Soutěžící Náklady Pře                                                                                             | vzít postupující Vytvořit kolo Excelence                                                       | Smazat   Seznam (terminář)   Kola 🗸<br>školní rok: 2022/2023 kód:            |
| kategorie:<br>G III.A                                                                           | Soutěž v jazyce a<br>Pardubický                                                                                                    | nglickém 🕨 ZŠ II<br><b>kraj</b>                                                                                                    | A 🕨 Česká republika                                                                                               | •                                                                                              |                                                                              |
| <ul> <li>SOŠ III.C</li> <li>VG I.B</li> <li>VG II.B</li> <li>ZŠ I.A</li> <li>ZŠ II.A</li> </ul> | Stav: v přípravě<br>Úroveň: krajské<br>Organizační garan<br>Odborný garant k<br>Místo konání: Gy<br>Organizátor kola:<br>pedagogických j<br>Termín konání: 13<br>výsledková listina<br>prezenční listina ad<br>Soutěžící | it kola: Slavomíra<br>ola: Mgr. Eva Hru<br>nnázium Josefa I<br>Centrum celoživ<br>pracovníků Pardu<br>1.05.2023<br>resářůčastníků výsled | a Ťoková<br>Ibá<br>Ressla Chrudim,Olt<br>otního vzdělávání -<br>Jbického kraje, IČ 7<br>rová listna XLS vyůčtován | prachtova 291,537 01 Chrudim<br>- zařízení pro další vzdělávání<br>75061074<br>vyúčtování MŠMT | Podřízená kola<br>• Ústí nad Orlicí<br>• Pardubice<br>• Chrudim<br>• Svitavy |
|                                                                                                 | Zde přidejte sou                                                                                                    | těžící.                                                                                                    |                                                                                                    |                                                                                                |                                                                              |
| <b>b.</b> Ne                                                                                    | ebo aktivujte                                                                                                    | nabídku Sou                                                                                                    | těžící                                                                                                    |                                                                                                |                                                                              |
| +                                                                                               | Informač<br>Pardubic                                                                                                    | ní systém<br>kého kraj                                                                                                    | n soutěží a<br>e                                                                                                  | olympiád                                                                                       | MINISTERSTVO ŠKOLSTVÍ,<br>MLÁDEŽE A TĚLOVÝCHOVY                              |
| předmětové                                                                                      | sportovní                                                                                                    | umělecké                                                                                                    | ostatní                                                                                                    | kalendář soutěží                                                                               | Obecné informace a aktuality                                                 |
| Soutěž v ja<br>kategorie:                                                                       | zyce anglické<br>Soutěž v jazyce                                                                                                    | Náhled Editace<br>M<br>anglickém • ZŠ II.                                                                                                | Soutěžící Náklady Pře                                                                                             | vzít postupující Vytvořit kolo Excelence                                                       | Smazat Seznam (terminář) Kola<br>Školní rok: 2022/2023 kód:                  |
| ◎ G III.A<br>◎ SOŠ III C                                                                        | Pardubický                                                                                                    | kraj                                                                                                    |                                                                                                    |                                                                                                |                                                                              |

| 🛛 SOŠ III.C                        |                                                                                                    |                                                                                          |  |
|------------------------------------|----------------------------------------------------------------------------------------------------|------------------------------------------------------------------------------------------|--|
| VG I.B                             | Stav: v přípravě                                                                                                    | Podřízená kola                                                                           |  |
| © VG II.B<br>© ZŠ I.A<br>● ZŠ II.A | Uroveň: krajské<br>Organizační garant kola: Slavomíra Ťoková<br>Odborný garant kola: Mgr. Eva Hrubá<br>Místo konání: Gymnázium Josefa Ressla Chrudim,Olbrachtova 291,537 01 Chrudim<br>Organizátor kola: Centrum celoživotního vzdělávání - zařízení pro další vzdělávání<br>pedagogických pracovníků Pardubického kraje, IČ 75061074<br>Termín konání: 11.05.2023 | <ul> <li>Ústí nad Orlicí</li> <li>Pardubice</li> <li>Chrudim</li> <li>Svitavy</li> </ul> |  |
|                                    | výsledková listina<br>prezenční listina adresář účastníků výsledková listina XLS vyúčtování vyúčtování MŠMT<br>Soutěžící<br>Zde přidejte soutěžící.                                                                                                    |                                                                                          |  |
|                                    | Jméno                                                                                                    |                                                                                          |  |

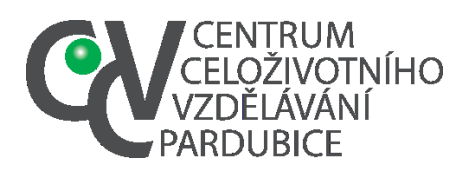

6. Aktivujte nabídku Přidat

| Centrum celoživotníh<br>Odhlásit se                                                                                                    | o vzdělávání - zařízení | pro DVPP Pardubicke   | ého kraje <sup>za</sup> Pardu | ubický kraj 🛛 🛛 Školský portál      | Pardubického | kraje 🖉 uživatel: Tere       | za Jarošová            |
|----------------------------------------------------------------------------------------------------|-------------------------|-----------------------|-------------------------------|-------------------------------------|--------------|------------------------------|------------------------|
| +                                                                                                    | Informač<br>Pardubic    | ní systén<br>kého kra | n soutěž<br>je                | í a olympiád                        |              | MINISTERSTVO<br>MLÁDEZE A TĚ | ŠKOLSTVÍ,<br>LOVÝCHOVY |
| předmětové                                                                                                    | sportovní               | umělecké              | ostatní                       | kalendář                            | soutěží      | Obecné informace a           | a aktuality            |
| Kolo                                                                                                    |                         | Náhled Editace        | Soutěžící Náklady             | Převzit postupující 🚽 Vytvořit kolo | Excelence    | Smazat 📘 Seznam (terminář)   | IKola 🗸                |
| Soutěžíci                                                                                                    | Í<br>Soutěžíci          | / nořadí              |                               | Hodnocení                           |              | Postup                       |                        |
| 1 🗸 Přidat                                                                                                    |                         | , porudi              |                               | nounoccim                           |              | rostap                       |                        |
|                                                                                                    |                         |                       |                               |                                     |              |                              | Uložit                 |
| /////////////////////////////////////</th <th></th> <th></th> <th></th> <th></th> <th></th> <th>soutěže dokum</th> <th>enty uživatelé</th> |                         |                       |                               |                                     |              | soutěže dokum                | enty uživatelé         |

7. Aktivujte nabídku klikněte pro výběr účastníka

| Soutěžící / pořadí                         |       | Hodn                | ocení             | Postup                                                                                                    |
|--------------------------------------------|-------|---------------------|-------------------|----------------------------------------------------------------------------------------------------|
| klikněte pro výběr<br>účastníka<br>pořadí: | body: | úspěšný<br>řešitel: | slovní hodnocení: | postup do ústředního kola:<br>výsledek v ústředním kole:<br>název mezinárodní soutěže:<br>výsledek v mezinárodní<br>soutěži: |

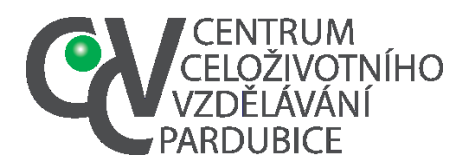

DS: fgjkgy9

8. Přidejte účastníka

- **a.** Pokud vytvořil školní koordinátor databázi žáků školy nebo jste si seznam soutěžících vytvořili v editaci školního kola, stačí vyhledat žáka ze seznamu (1)
- b. Není-li žák v databázi, musíte jeho data vložit (2)
- c. V obou předchozích případech musíte žáka uložit příkazem *Vložit* (3)
   1

## Seznam účastníků

| Celkem: 5 | < << 1 | >> >              | Položek na stránce: 20 🗸 1/1                                                                                    |
|-----------|--------|-------------------|----------------------------------------------------------------------------------------------------|
| Příjmení  | Jméno  | Datum<br>narození | Škola                                                                                                    |
|           |        | 01.08.1975        | Centrum celoživotního vzdělávání - zařízení pro další vzdělávání pedagogických<br>pracovníků Pardubického kraje |
|           |        | 01.01.1995        | Centrum celoživotního vzdělávání - zařízení pro další vzdělávání pedagogických<br>pracovníků Pardubického kraje |
|           |        | 16.10.2010        | Centrum celoživotního vzdělávání - zařízení pro další vzdělávání pedagogických<br>pracovníků Pardubického kraje |
|           |        | 30.01.2019        | Centrum celoživotního vzdělávání - zařízení pro další vzdělávání pedagogických<br>pracovníků Pardubického kraje |
|           |        | 15.01.2019        | Centrum celoživotního vzdělávání - zařízení pro další vzdělávání pedagogických<br>pracovníků Pardubického kraje |

Vložit nového účastníka

| škola:                                    | Centrum celoživotního vzdělávání - zařízení pro další vzdělávání pedagogických pracovníků<br>Pardubického kraje |
|-------------------------------------------|----------------------------------------------------------------------------------------------------|
| jméno:                                    |                                                                                                    |
| příjmení:                                 |                                                                                                    |
| datum narození:                           |                                                                                                    |
| email:                                    |                                                                                                    |
| mobilní kontakt na žáka nebo<br>pedagoga: |                                                                                                    |
|                                           | Vložit nového žáka                                                                                              |
|                                           | 3                                                                                                    |

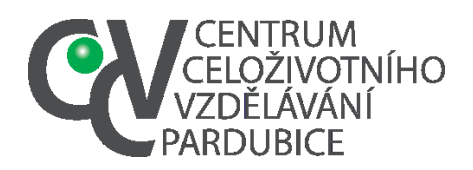

Tel. č.: 466 536 530 E-mail:info@ccvpardubice.cz IČ: 750 61 074 DS: fgjkgy9

- 9. Ke jménu soutěžícího doplníte požadované údaje a
  - **a.** Vyberete v nabídce postup příznak pro žáka-počet postupujících a náhradníků je uveden v organizačních pokynech pro krajská kola (1)
  - **b.** Po výběru všech postupujících ukončete výběr příkazem *Uložit* (2)

|                    | Informační systém soutěží a olympiád<br>Pardubického kraje |                 |                         |                                          | MINIS         | STERSTVO ŠK<br>Ideže A TĚLOVY           | (OLSTV<br>/CHOVY |
|--------------------|------------------------------------------------------------|-----------------|-------------------------|------------------------------------------|---------------|-----------------------------------------|------------------|
| ředmětové          | sportovní                                                  | umělecké        | ostatní                 | kalendář soutěží                         | Obecné ir     | nformace a ak                           | tuality          |
| Kolo<br>Soutěžící  |                                                            | Náhled          | Editace Soutěžící N     | áklady Převzít postupující Vytvořit kolo | Smazat    Sez | nam (terminář)   <mark> k</mark><br>1   | Kola 🗸           |
| Soutěžíc           | :í / pořadí                                                |                 | Но                      | odnocení                                 |               | Postup                                  |                  |
| Jméno<br>pořadí: 1 | -                                                          | body:<br>153.75 | úspěšný řešite<br>Ano ✔ | l:slovní hodnocení:                      |               | postupuje ✓<br>nepostupuje<br>postupuje |                  |
| Jméno<br>pořadí: 2 |                                                            | body:<br>149.5  | úspěšný řešite<br>Ano ✔ | l:slovní hodnocení:                      |               | náhradnik<br>postupuje v                |                  |
|                    |                                                            |                 |                         |                                          | 2 -           |                                         | Uložit           |

10. Údaje datum narození, e-mail a telefonní kontakt na žáka jsou povinné údaje. Vzhledem k postupovému klíči postačí jejich vyplnění u prvních pěti umístěných. Proto je vhodné (pokud školní koordinátor nezaložil databázi žáků školy) vyplňovat soutěžící až po ukončení školního kola

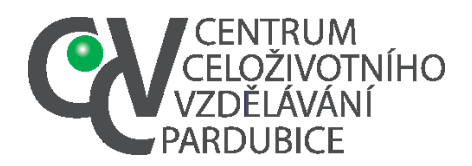

**11.** Po nominaci účastníků je nutné vstoupit do režimu editace a případně doplnit a opravit údaje, označené 1 a 2. Následně je nutné provést bod 3 – stav v přípravě změnit na stav nominace

|                                     | Náhled Editace Soutěžící Smazat   Seznam (terminář)   Kola 🗸                                                                                                    |
|-------------------------------------|----------------------------------------------------------------------------------------------------|
| Kolo                                |                                                                                                    |
| -                                   |                                                                                                    |
| Nadřízené kolo                      | Pardubický kraj V                                                                                                    |
| Organizátor                         | Gymnázium, Česká Třebová, Tyršovo náměstí 970                                                                                                    |
| Název kola                          | Gymnázium, Česká Třebov<br>V případě, že je vyplněn organizátor nemusíte název vypisovat. Automaticky se doplní<br>název pořádající organizace.                                                                                                    |
| Lokalita                            | Pardubický kraj 🗸                                                                                                    |
| Stav                                | v přípravě v A Stav "v přípravě" používejte do doby, než kolo vyhodnotíte a nominujete postupující<br>Stav "nominace" použijte, až v seznamu "Soutěžící" označíte postupující účastníky<br>Stavy "vyúčtování" a "uzavřeno" používají koordinátoři a garanti okresních a vyšších kol |
| Popis                               | B I U ANC   E E E E Codstavec •   X the K the W   ♥ ♥ ₩™   ■<br>E * E * E * E # #   ♥ ♥   ♥ ♥ ♥ ↓   − 2 ⊞   X, X*   Ω<br>M   ■ ■   = = = ₩ ₩ ₩ ₩   ⊞ ₩ ₩<br>Cesta: p                                                                                                    |
| Úroveň                              | školní 🗸                                                                                                    |
| Organizační garant                  | Židková Michaela Mgr.                                                                                                    |
| Odborný garant                      | klikněte pro výběr uživatele                                                                                                    |
| Termín přihlášek                    | 15.12.2023                                                                                                    |
| Termín konání                       |                                                                                                    |
| Prezence<br>(uveďte časový údaj)    |                                                                                                    |
| Místo konání                        |                                                                                                    |
| Počet soutěžících                   | 5<br>Jestliže počet soutěžících při zavádění kola ještě neznáte, tak uvedte svůj odhad a údaj<br>později opravte prale skutečnosti.                                                                                                    |
| Počet porotců                       |                                                                                                    |
| Počet členů pedagogického doprovodu |                                                                                                    |
| Počet ostatních osob                |                                                                                                    |
|                                     |                                                                                                    |